## CONFIRM THAT FILE EXPLORER ALWAYS SHOWS THE FULL PATH

By default, the File Explorer's Title Bar will display your current location in the file system. This feature is on by default and will always tell you where you are as to dig down through the labyrinth of the many thousands of Windows 10 folders.

However, if it does not, follow these steps:

- 1. Press the Windows + E keyboard combination to open Windows Explorer.
- 2. Click on the **View** tab.
- 3. On the right-hand side click on **options** and then select *Change folder and search options* from the drop-down menu.
- 4. When the Folder Options dialog opens, switch over to the View options.
- 5. Here you will need to click the *Display the full path in the title bar* check box.
- 6. Click OK.